# 帶ASDM的ASA上的瘦客戶端SSL VPN(WebVPN)配置示例

目錄

簡介 必要條件 需求 採用元件 網路圖表 慣例 背景資訊 使用ASDM的瘦客戶端SSL VPN配置 步驟1.在ASA上啟用WebVPN 步驟2.配置埠轉發特徵 步驟3.建立組策略並將其連結到埠轉發清單 步驟4.建立隧道組並將其連結到組策略 步驟5.建立使用者並將該使用者新增到組策略中 使用CLI的瘦客戶端SSL VPN配置 驗證 程式 指令 疑難排解 SSL握手過程是否完成? SSL VPN瘦客戶端是否正常工作? 指令 相關資訊

# <u>簡介</u>

瘦客戶端SSL VPN技術允許具有靜態埠的某些應用程式進行安全訪問,例如Telnet(23)、 SSH(22)、POP3(110)、IMAP4(143)和SMTP(25)。 您可以將瘦客戶端SSL VPN用作使用者驅動的 應用程式、策略驅動的應用程式或同時用作兩者。也就是說,您可以逐個使用者配置訪問許可權 ,也可以建立新增一個或多個使用者的組策略。

- 無客戶端SSL VPN(WebVPN) 提供需要啟用SSL的Web瀏覽器來訪問公司區域網(LAN)上的 HTTP或HTTPS Web伺服器的遠端客戶端。此外,無客戶端SSL VPN通過通用網際網路檔案 系統(CIFS)協定為Windows檔案瀏覽提供訪問許可權。Outlook Web Access(OWA)是HTTP訪 問的一個示例。請參閱<u>ASA上的無客戶端SSL VPN(WebVPN)配置示例</u>,瞭解有關無客戶端 SSL VPN的詳細資訊。
- 瘦客戶端SSL VPN(埠轉發) 提供遠端客戶端,可下載基於Java的小程式,並允許使用靜

態埠號的傳輸控制協定(TCP)應用程式的安全訪問。郵局通訊協定(POP3)、簡易郵件傳送通訊 協定(SMTP)、網際網路訊息存取通訊協定(IMAP)、安全殼層(ssh)和Telnet都是安全存取的範例 。由於本地電腦上的檔案發生更改,因此使用者必須具有本地管理許可權才能使用此方法。 SSL VPN的這種方法不適用於使用動態埠分配的應用程式,例如某些檔案傳輸協定(FTP)應用 程式。**注意:**不支援使用者資料包協定(UDP)。

 SSL VPN客戶端(隧道模式) — 將小型客戶端下載到遠端工作站並允許對內部公司網路上的 資源進行完全安全訪問。您可以將SSL VPN客戶端(SVC)永久下載到遠端工作站,也可以在安 全會話關閉後刪除客戶端。請參閱<u>ASA上的SSL VPN客戶端(SVC)和ASDM配置示例</u>以瞭解有 關SSL VPN客戶端的詳細資訊。

本文檔演示了自適應安全裝置(ASA)上瘦客戶端SSL VPN的簡單配置。此配置允許使用者安全 telnet至ASA內部的路由器。ASA 7.x及更高版本支援本文檔中的配置。

## <u>必要條件</u>

#### <u>需求</u>

在嘗試此配置之前,請確保滿足遠端客戶端工作站的以下要求:

- 支援SSL的Web瀏覽器
- SUN Java JRE 1.4或更高版本
- Cookie已啟用
- •已禁用彈出視窗阻止程式
- •本地管理許可權(不需要但強烈建議)
- 註:Sun Java JRE的最新版本可從Java網站免費下<u>載</u>。

#### <u>採用元件</u>

本文中的資訊係根據以下軟體和硬體版本:

- 思科調適型安全裝置5510系列
- •思科調適型安全裝置管理員(ASDM)5.2(1)**註:**請參閱<u>允許ASDM進行HTTPS訪</u>問,以便允許 ASDM配置ASA。
- 思科調適型安全裝置軟體版本7.2(1)
- Microsoft Windows XP Professional(SP 2) 遠端客戶端

本文檔中的資訊是在實驗室環境中開發的。文中使用到的所有裝置已重設為預設組態。如果您的網路正在作用,請確保您已瞭解任何指令可能造成的影響。此配置中使用的所有IP地址都是從實驗室 環境中的RFC 1918地址中選擇的;這些IP地址在Internet上不可路由,僅供測試使用。

#### 網路圖表

本檔案使用本節所述的網路組態。

當遠端客戶端啟動與ASA的會話時,客戶端將小型Java小程式下載到工作站。系統向客戶端顯示預 配置資源的清單。

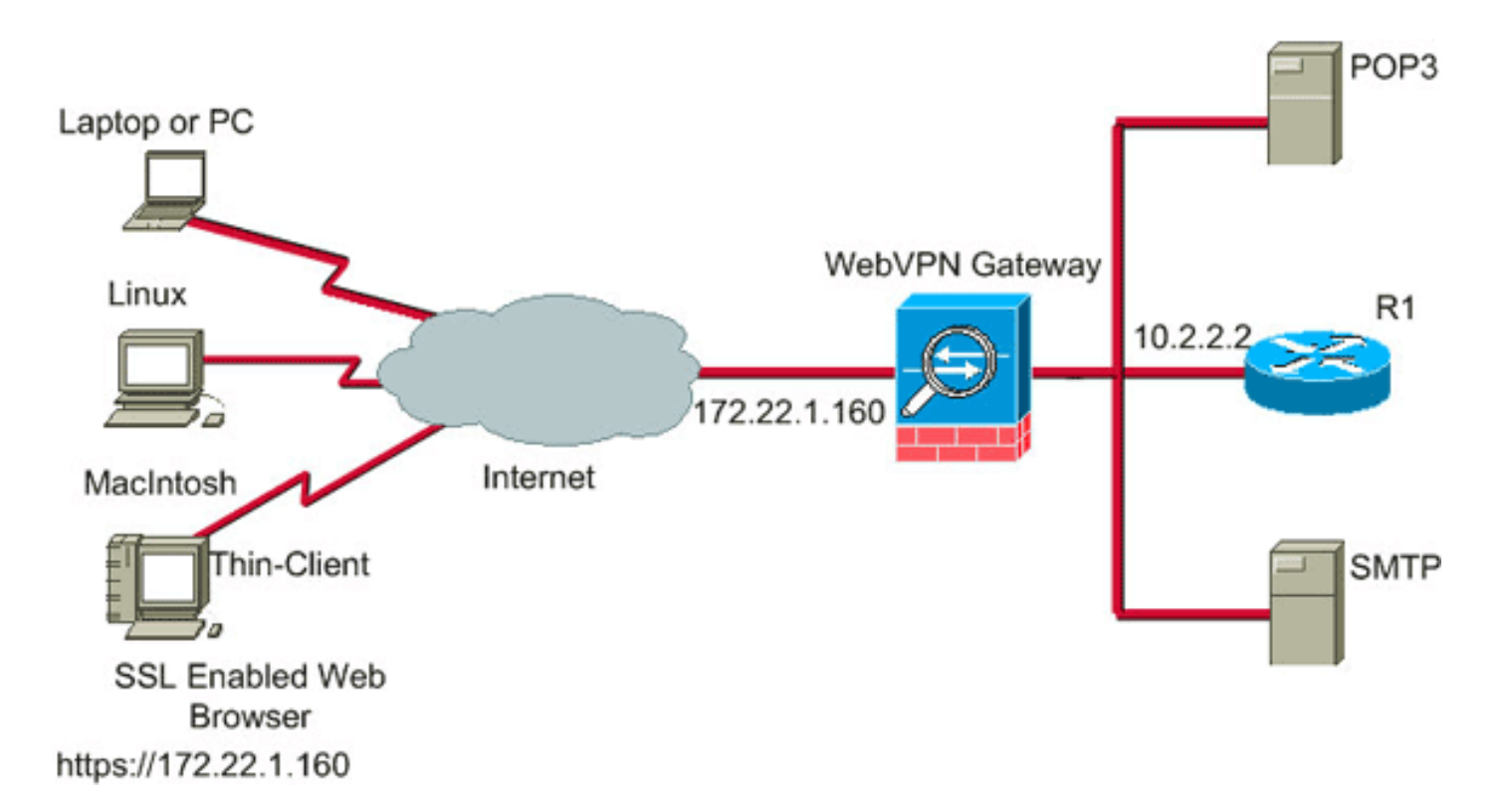

#### <u>慣例</u>

如需文件慣例的詳細資訊,請參閱思科技術提示慣例。

### <u>背景資訊</u>

為了啟動會話,遠端客戶端會開啟一個指向ASA外部介面的SSL瀏覽器。建立會話後,使用者可以 使用ASA上配置的引數來呼叫任何Telnet或應用程式訪問。ASA代理安全連線並允許使用者訪問裝 置。

附註: 這些連線不需要入站訪問清單,因為ASA已經知道什麼是合法會話。

### 使用ASDM的瘦客戶端SSL VPN配置

要在ASA上配置瘦客戶端SSL VPN,請完成以下步驟:

- 1. <u>在ASA上啟用WebVPN</u>
- 2. 配置埠轉發特性
- 3. 建立組策略並將其連結到埠轉發清單(在步驟2中建立)
- 4. 建立隧道組並將其連結到組策略(在步驟3中建立)
- 5. <u>建立使用者並將該使用者新增到組策略</u>(在步驟3中建立)

#### 步驟1.在ASA上啟用WebVPN

要在ASA上啟用WebVPN,請完成以下步驟:

- 1. 在ASDM應用程式中,按一下Configuration,然後按一下VPN。
- 2. 展開WebVPN,然後選擇WebVPN Access。

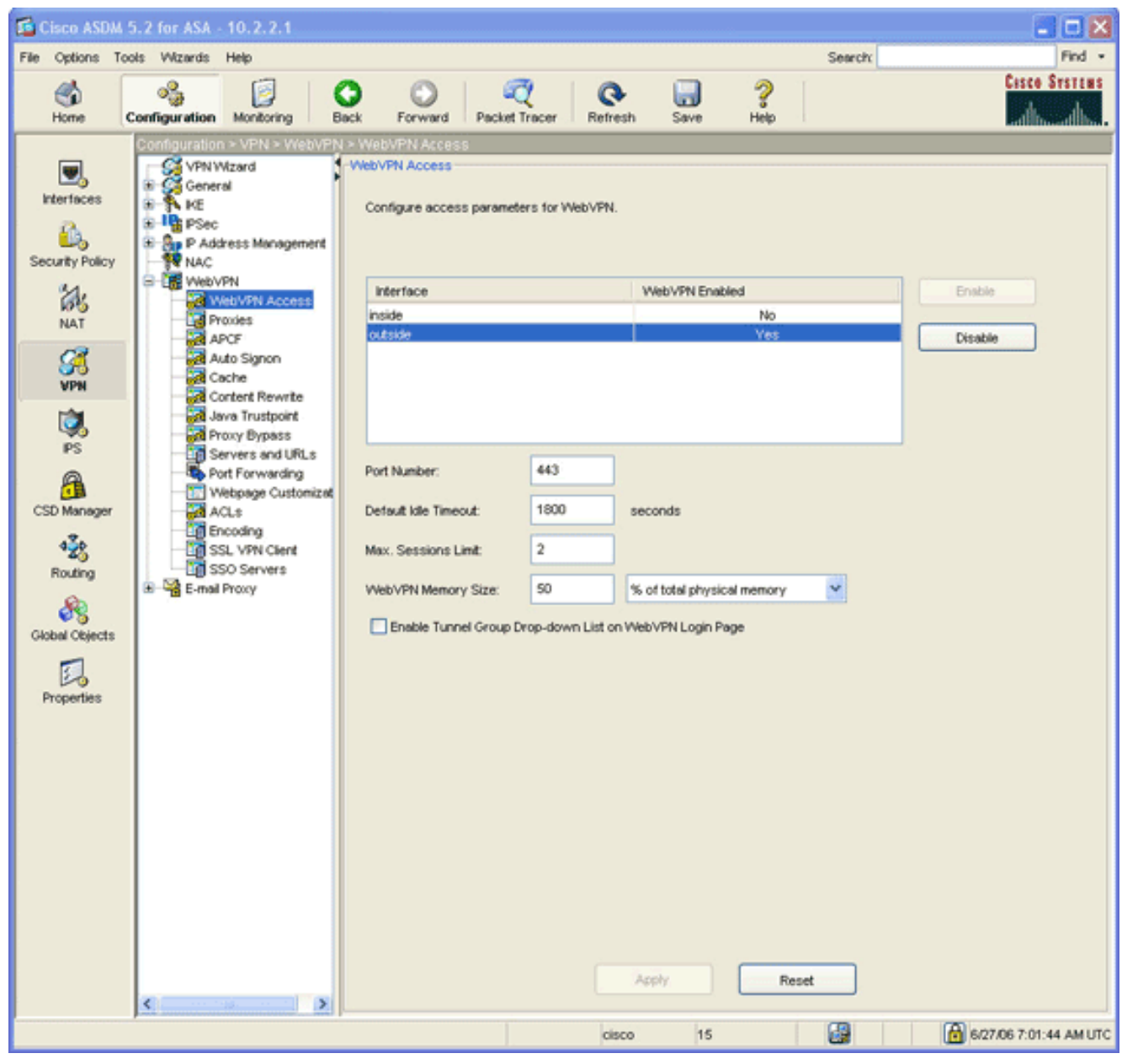

- 3. 突出顯示介面,然後按一下Enable。
- 4. 按一下Apply,按一下Save,然後按一下Yes接受更改。

#### 步驟2.配置埠轉發特徵

若要設定連線埠轉送特徵,請完成以下步驟:

1. 展開WebVPN, 然後選擇Port Forwarding。

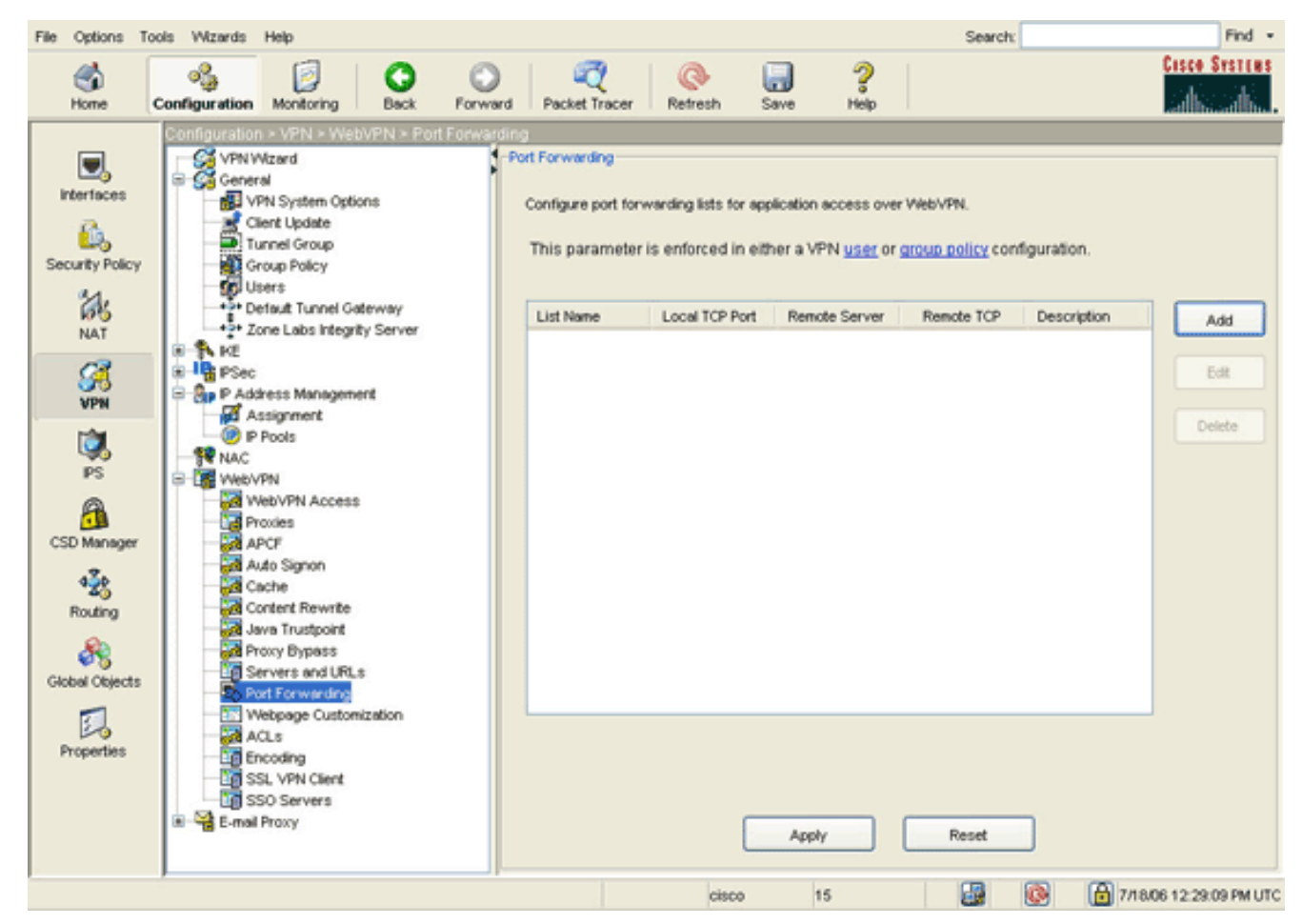

2. 按一下Add按鈕。

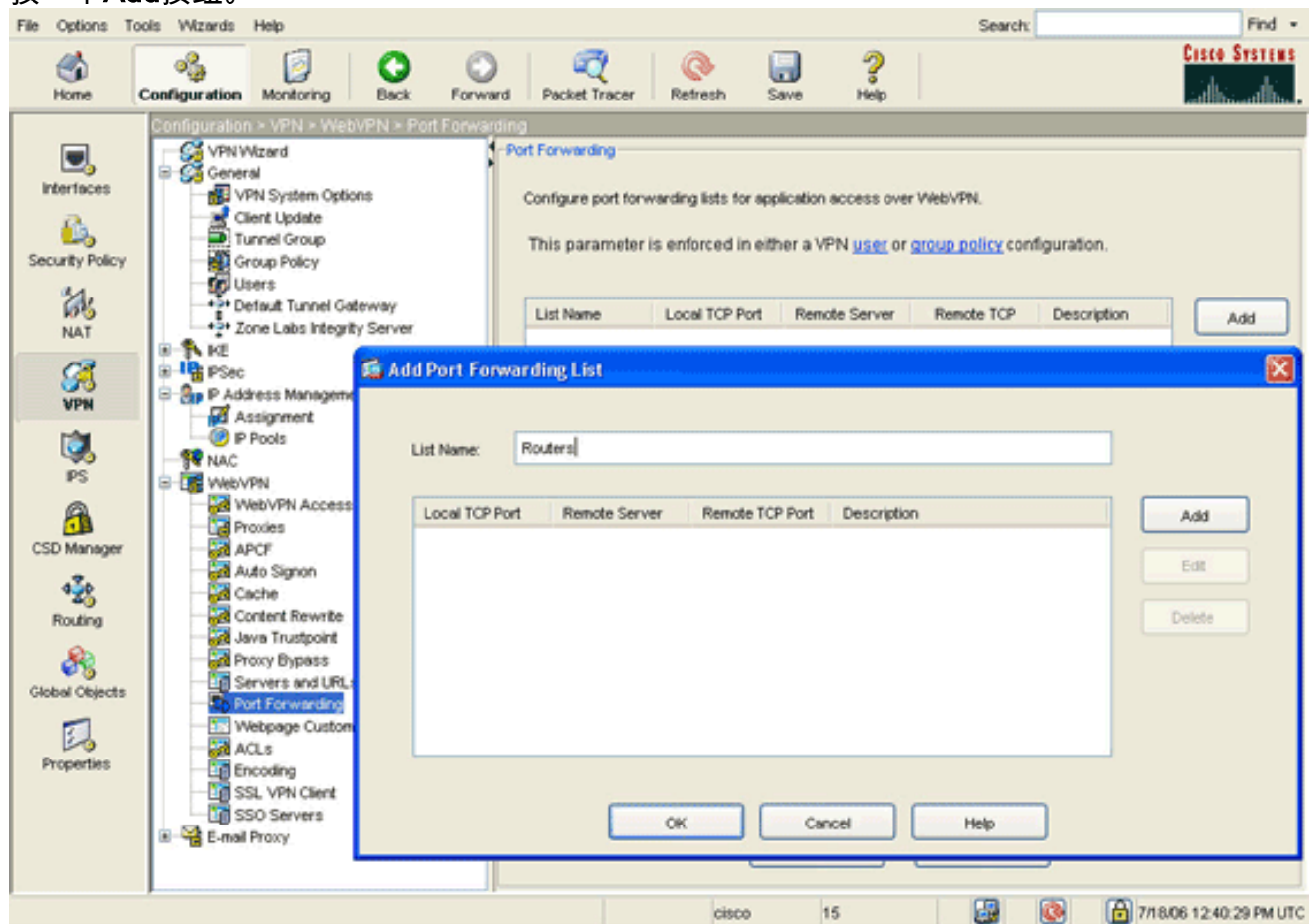

3. 在Add Port Forwarding List對話方塊中,輸入清單名稱,然後按一下Add。系統將顯示Add Port Forwarding Entry對話方塊。

| 屆 Add Port Forwarding | Entry        | × |
|-----------------------|--------------|---|
|                       |              |   |
| Local TCP Port:       | 3044         |   |
| Remote Server:        | 10.2.2.2     |   |
| Remote TCP Port:      | 23           |   |
| Description:          | Telnet to R1 |   |
|                       |              |   |
| ок                    | Cancel Help  |   |

- 4. 在新增埠轉發條目對話方塊中,輸入以下選項:在Local TCP Port欄位中,輸入埠號或接受預設值。輸入的值可以是從1024到65535之間的任何數字。在Remote Server欄位中,輸入IP地址。本示例使用路由器的地址。在Remote TCP Port欄位中,輸入埠號。此範例使用連線埠23。在「說明」欄位中輸入說明,然後按一下確定。
- 5. 按一下「OK」,然後按一下「Apply」。
- 6. 按一下Save,然後按一下Yes接受更改。

步驟3.建立組策略並將其連結到埠轉發清單

要建立組策略並將其連結到埠轉發清單,請完成以下步驟:

1. 展開General, 然後選擇Group Policy。

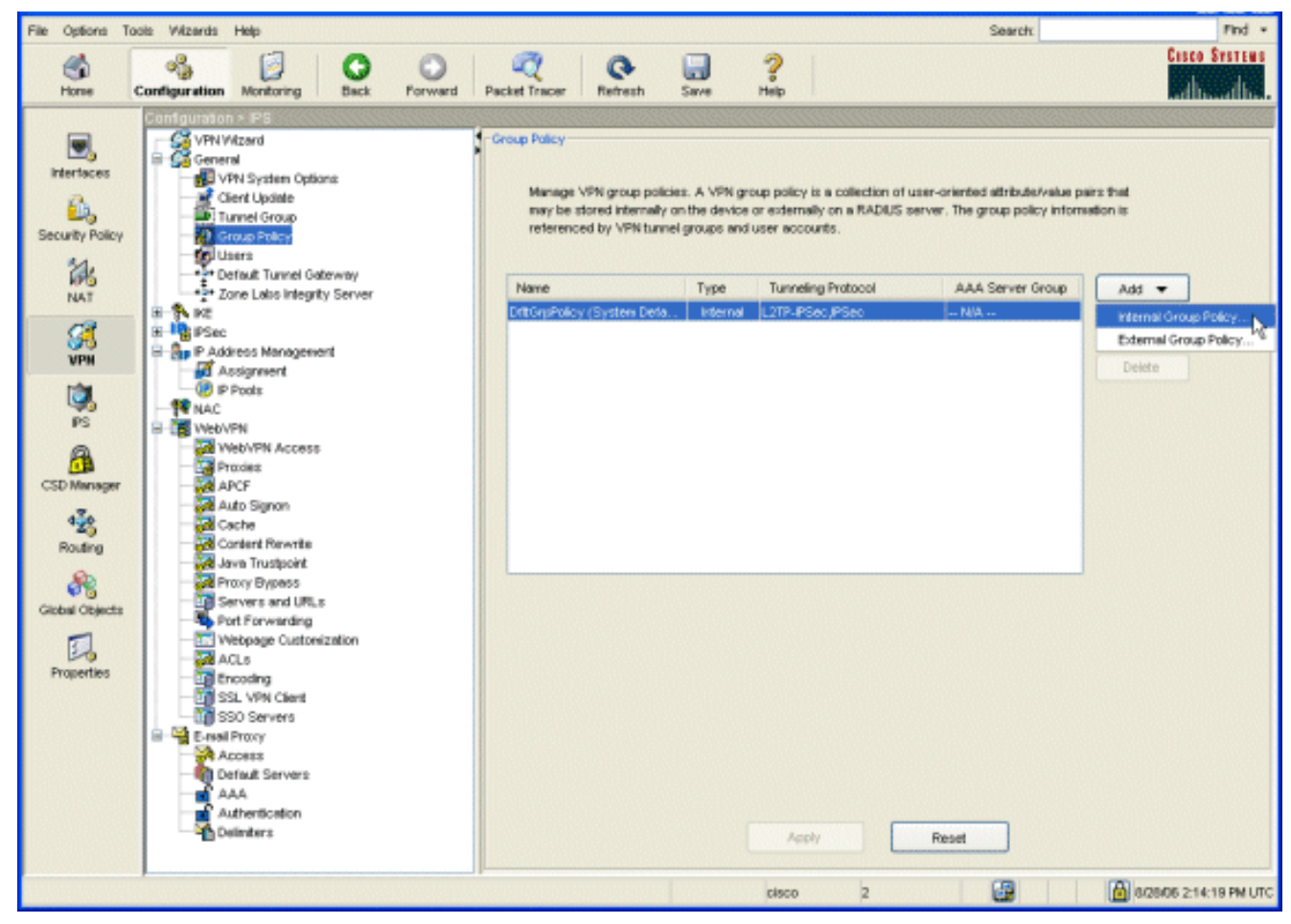

2. 按一下Add,然後選擇Internal Group Policy。系統將顯示Add Internal Group Policy對話方塊

o

| Tunneling Protocols:  | 🔲 Inherit | PSec VebVPN L2TP over IPSec |
|-----------------------|-----------|-----------------------------|
| Filter:               | 🖌 Inherit | Manage                      |
| Connection Settings   |           |                             |
| Access Hours:         | 🗹 Inherit | Manage                      |
| Simultaneous Logins:  | 🗹 Inherit |                             |
| Maximum Connect Time: | 🗹 Inherit | Unlimited minutes           |
| Idle Timeout:         | 🗹 Inherit | Unlimited minutes           |
| Servers               |           |                             |
| DNS Servers:          | 🖌 Inherit | Primary: Secondary:         |
| WINS Servers:         | 🗹 Inherit | Primary: Secondary:         |
| DHCP Scope:           | 🗹 Inherit |                             |

3. 輸入名稱或接受預設組策略名稱。

:

- 4. 取消選中Tunneling Protocols Inherit覈取方塊,然後選中WebVPN覈取方塊。
- 5. 按一下位於對話方塊頂部的WebVPN頁籤,然後按一下Functions頁籤。
- 6. 取消選中Inherit覈取方塊,然後選中Enable auto applet download和Enable port forwarding覈 取方塊,如下圖所示

| 🔂 A | dd Internal  | Group Policy                                |                   |                    |                           |                  |                 | × |
|-----|--------------|---------------------------------------------|-------------------|--------------------|---------------------------|------------------|-----------------|---|
|     | Name:        | NetAdmins                                   |                   | ]                  |                           |                  |                 |   |
|     | General IPS  | ec Client Configu                           | ration Clien      | t Firewall Hardw   | are Clier                 | t NAC WebVF      | PN              | _ |
|     | Configure W  | ∕eb∀PN attributes u                         | ising the follo   | wing tabs .        |                           |                  |                 |   |
|     | Check an Inf | nerit checkbox to le                        | t the corresp     | onding setting tak | e its valu                | e from the defau | t group policy. |   |
|     | Functions    | Content Filtering                           | Homepage          | Port Forwarding    | Other                     | SSL VPN Client   | Auto Signon     |   |
|     | -            |                                             |                   |                    |                           |                  |                 |   |
|     | Inhe         | rit                                         |                   |                    |                           |                  |                 |   |
|     | E            | nable URL entry                             |                   | 🔽 Er               | able por                  | t forwarding     |                 |   |
|     | E            | hable file server ac                        | cess              | En                 | able Out                  | look/Exchange pr | оху             |   |
|     | 0 E          | hable file server er                        | try               | A                  | oply Web                  | -type ACL        |                 |   |
|     |              | nable file server br<br>nable auto applet d | owsing<br>ownload |                    | iable fittp<br>iable Citr | ix MetaFrame     |                 |   |
|     |              |                                             |                   |                    |                           |                  |                 |   |
|     |              |                                             |                   |                    |                           |                  |                 |   |
|     |              |                                             |                   |                    |                           |                  |                 |   |
|     |              |                                             |                   |                    |                           |                  |                 |   |
|     |              |                                             |                   |                    |                           |                  |                 |   |
|     |              |                                             |                   |                    |                           |                  |                 |   |
|     |              |                                             |                   |                    |                           |                  |                 |   |
|     |              |                                             |                   |                    |                           |                  |                 |   |
|     |              |                                             |                   |                    |                           |                  |                 |   |
|     |              |                                             | ок                | Canc               | el                        | Help             |                 |   |

7. 在WebVPN頁籤中,按一下**Port Forwarding**頁籤,並取消選中Port Forwarding List **Inherit**覈取 方塊。

| 🕼 Add Internal Group Policy                                                                              |
|----------------------------------------------------------------------------------------------------|
| Name: NetAdmins                                                                                          |
| General IPSec Client Configuration Client Firewall Hardware Client NAC WebVPN                            |
| Configure WebVPN attributes using the following tabs .                                                   |
| Check an Inherit checkbox to let the corresponding setting take its value from the default group policy. |
| Functions Content Filtering Homepage Port Forwarding Other SSL VPN Client Auto Signon                    |
|                                                                                                    |
| Port Forwarding List: Inherit Routers New                                                                |
| Applet Name: Inherit Secure Router Access                                                                |
|                                                                                                    |
|                                                                                                    |
|                                                                                                    |
|                                                                                                    |
|                                                                                                    |
|                                                                                                    |
|                                                                                                    |
|                                                                                                    |
|                                                                                                    |
|                                                                                                    |
|                                                                                                    |
| OK Cancel Help                                                                                           |

- 8. 按一下Port Forwarding List下拉箭頭,然後選擇您在步驟2中建立的埠轉發</u>清單。
- 9. 取消選中Applet Name Inherit覈取方塊,然後更改文本欄位中的名稱。客戶端在連線時顯示 Applet名稱。
- 10. 按一下「OK」,然後按一下「Apply」。
- 11. 按一下Save,然後按一下Yes接受更改。

步驟4.建立隧道組並將其連結到組策略

您可以編輯預設的DefaultWebVPNGroup隧道組或建立新的隧道組。

若要建立新的通道組,請完成以下步驟:

1. 展開General,然後選擇Tunnel Group。

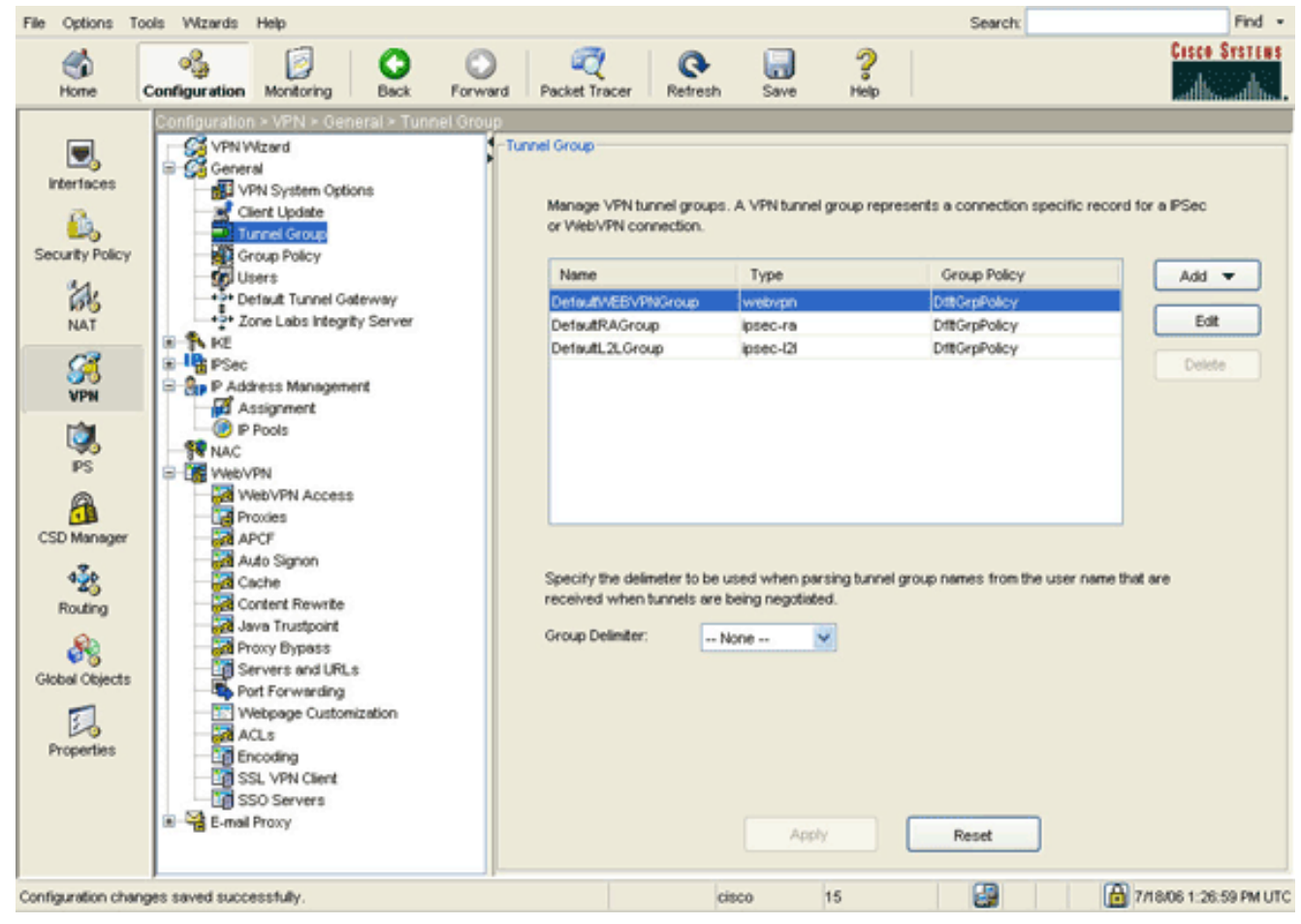

2. 按一下Add,然後選擇WebVPN Access。系統將顯示Add Tunnel Group對話方塊。

| ld Tuni | nel Group         |                                      |                                                                                                    |            |                         | _           |                       |   |
|---------|-------------------|--------------------------------------|----------------------------------------------------------------------------------------------------|------------|-------------------------|-------------|-----------------------|---|
| Name:   | NetGroup          | )                                    | ·                                                                                                    | Туре:      | webvpn                  |             |                       |   |
| General | WebVPN            |                                      |                                                                                                    |            |                         |             |                       |   |
|         |                   |                                      |                                                                                                    |            |                         |             |                       |   |
| Config  | ure general acce  | ess attributes fr                    | om the following                                                                                                | ng sub-t   | abs.                    |             |                       |   |
| Basic   | Authentication    | Authorization                        | Accounting                                                                                                    | Client A   | Address Assignr         | ment Advan  | ced                   |   |
| Gro     | oup Policy:       | NetAdmins                            | ~                                                                                                    | 1          |                         |             |                       |   |
|         |                   |                                      | Les la companya de la companya de la companya de la companya de la companya de la companya de la companya de la |            |                         |             |                       |   |
|         | Strip the realm f | rom username l                       | before passing                                                                                                  | ; it on to | the AAA serve           | r           |                       |   |
|         | Strip the group   | from username                        | before passin                                                                                                   | a it on to | the AAA serve           | ir.         |                       |   |
|         |                   |                                      |                                                                                                    |            |                         |             |                       |   |
| Pa      | ssword Manage     | ment                                 |                                                                                                    |            |                         |             |                       |   |
|         | Enable notific    | count-disabled in<br>cation upon pas | sword expirat                                                                                                   | AAA se     | rver<br>low user to cha | nde passwor | d                     |   |
|         | Enable            | notification prio                    | r to expiration                                                                                                 |            | Notify                  | days pr     | -<br>ior to expiratio | m |
|         |                   |                                      |                                                                                                    |            |                         |             |                       |   |
|         |                   |                                      |                                                                                                    |            |                         |             |                       |   |
|         |                   |                                      |                                                                                                    |            |                         |             |                       |   |
|         |                   |                                      |                                                                                                    |            |                         |             |                       |   |
|         |                   |                                      |                                                                                                    |            |                         |             |                       |   |
|         |                   |                                      |                                                                                                    |            |                         |             |                       |   |
|         |                   |                                      |                                                                                                    |            |                         |             |                       |   |
|         |                   |                                      |                                                                                                    |            |                         |             |                       |   |
|         |                   | ОК                                   |                                                                                                    | Canc       |                         | Help        | 7                     |   |

- 3. 在「名稱」欄位中輸入名稱。
- 4. 按一下Group Policy下拉箭頭,然後選擇您在步驟3中建立的組<u>策略</u>。
- 5. 按一下「OK」,然後按一下「Apply」。
- 6. 按一下Save,然後按一下Yes接受更改。隧道組、組策略和埠轉發特性現在已連結。

步驟5.建立使用者並將該使用者新增到組策略中

要建立使用者並將該使用者新增到組策略,請完成以下步驟:

1. 展開General,然後選擇Users。

| File Options To                            | ools Wizards                                                                                                    | Help                                                                                                    |                                                                                                    |                                                                                 |                                                                      |                                             |                                                                                               | Search                                                                                                    | Find               |
|--------------------------------------------|----------------------------------------------------------------------------------------------------|----------------------------------------------------------------------------------------------------|----------------------------------------------------------------------------------------------------|---------------------------------------------------------------------------------|----------------------------------------------------------------------|---------------------------------------------|-----------------------------------------------------------------------------------------------|----------------------------------------------------------------------------------------------------|--------------------|
| Shome -                                    | oggi<br>Configuration                                                                                                    | Monitoring                                                                                                    | O<br>Back                                                                                                    | Forward                                                                         | C<br>Packet Tracer                                                   | Q<br>Refresh                                | Save Hel                                                                                      | p                                                                                                    | Casco System       |
| Interfaces<br>Security Policy<br>NAT       | Configuration                                                                                                    | Izard<br>Izard<br>I<br>N System Option<br>ent Update<br>nnel Group<br>oup Policy<br>ent<br>faut Tunnel Sate<br>ne Labs Integrity                                                                                                    | ral > User<br>-User<br>15 01<br>15 01<br>15 00<br>15 00<br>10 00<br>10 00<br>100<br>1 | rs<br>Create entries<br>he user accor<br>User Name<br>nable_15<br>isco<br>usnmi | in the ASA local<br>int privileges to<br>Privilege<br>15<br>15<br>15 | l user datab<br>be enforced<br>Level (Role) | ase. Command au<br>To enable comm<br>VPN Group Policy<br>MA<br>DrttGrpPolicy<br>DrttGrpPolicy | thorization must be en<br>and authorization, go to<br>VPN Group Lock<br>NVA<br>Inhert Group Polic.<br>Inhert Group Polic. | abled in order for |
| VPN<br>PS<br>CSD Manager<br>422<br>Routing | P Ada<br>Phi<br>P Ada<br>P Ada<br>P P Ada<br>Phi<br>P Ada<br>Phi<br>Phi<br>Phi<br>Phi<br>Phi<br>Phi<br>Phi<br>Phi<br>Phi<br>Phi | Sec Rules<br>ansform Sets<br>e-Fragmentation<br>ress Managemen<br>ssignment<br>Pools<br>PN<br>eb/VPN Access<br>soles<br>vCP<br>to Signon<br>cche                                                                                                    | đ                                                                                                    | ales1                                                                           | 4                                                                    |                                             | SalesGroupPolicy                                                                              | Inhert Group Polic.                                                                                                    | Doleto             |
| Global Objects                             | CO<br>CO<br>CO<br>CO<br>CO<br>CO<br>CO<br>CO<br>CO<br>CO<br>CO<br>CO<br>CO<br>C                                                 | ntent Rewrits<br>va Trustpoint<br>oxy Bypass<br>rivers and URLs<br>rivers and URLs<br>the Forwarding<br>ebpage Customiz<br>CLs<br>coding<br>LLs<br>coding<br>LLS<br>coding<br>LLS<br>coding<br>LLS<br>coding<br>LLS<br>coding<br>LLS<br>coding<br>LLS<br>coding<br>LLS<br>coding<br>LLS<br>coding<br>Servers<br>Proxy | cot                                                                                                    |                                                                                 |                                                                      |                                             | Apply.                                                                                        | Reset                                                                                                    |                    |

2. 按一下Add按鈕。系統將顯示Add User Account對話方塊。

| 🖆 Add User Account           |                       |
|------------------------------|-----------------------|
| Identity VPN Policy WebVPN   |                       |
| VIENTICE VIENTIN             | 1                     |
|                              |                       |
|                              |                       |
| Username:                    | user1                 |
|                              |                       |
| Password:                    | AAAAAAA               |
|                              |                       |
| Confirm Password:            | *****                 |
|                              |                       |
| User authenticate            | ed using MSCHAP       |
| Privilege level is used with | command authorization |
|                              |                       |
| Privilege Level:             | 2                     |
|                              |                       |
|                              |                       |
|                              |                       |
|                              |                       |
|                              |                       |
|                              |                       |
|                              |                       |
| OK B                         | Cancel Help           |

3. 輸入使用者名稱、密碼和許可權資訊的值,然後按一下VPN策略頁籤。

| Check an Inherit checkbox to let the co | prresponding sett | ing take its value from the group policy. |
|-----------------------------------------|-------------------|-------------------------------------------|
| funneling Protocols:                    | 🗹 Inherit         | IPSec WebVPN L2TP over IPSec              |
| Filter:                                 | 🗹 Inherit         | Manage                                    |
| funnel Group Lock:                      | 🗹 Inherit         | ×                                         |
| Store Password on Client System:        | 🗹 Inherit         | O Yes O No                                |
| Connection Settings                     |                   |                                           |
| Access Hours:                           | 🗹 Inherit         | New                                       |
| Simultaneous Logins:                    | 🗹 Inherit         |                                           |
| Maximum Connect Time:                   | 🗹 Inherit         | Unlimited minutes                         |
| Idle Timeout:                           | 🗹 Inherit         | Unlimited minutes                         |
| Dedicated IP Address (Optional)         | Subr              | net Mask:                                 |

- 4. 按一下**Group Policy**下拉箭頭,然後選擇您在步驟3中建立的組<u>策略</u>。此使用者繼承所選組策 略的WebVPN特徵和策略。
- 5. 按一下「OK」,然後按一下「Apply」。
- 6. 按一下Save,然後按一下Yes接受更改。

# 使用CLI的瘦客戶端SSL VPN配置

| ASA                                        |
|--------------------------------------------|
|                                            |
| ASA Version 7.2(1)                         |
| !                                          |
| hostname ciscoasa                          |
| domain-name default.domain.invalid         |
| enable password 8Ry2YjIyt7RRXU24 encrypted |
| names                                      |
| !                                          |
| interface Ethernet0/0                      |
| nameif inside                              |
| security-level 100                         |
| ip address 10.1.1.1 255.255.255.0          |

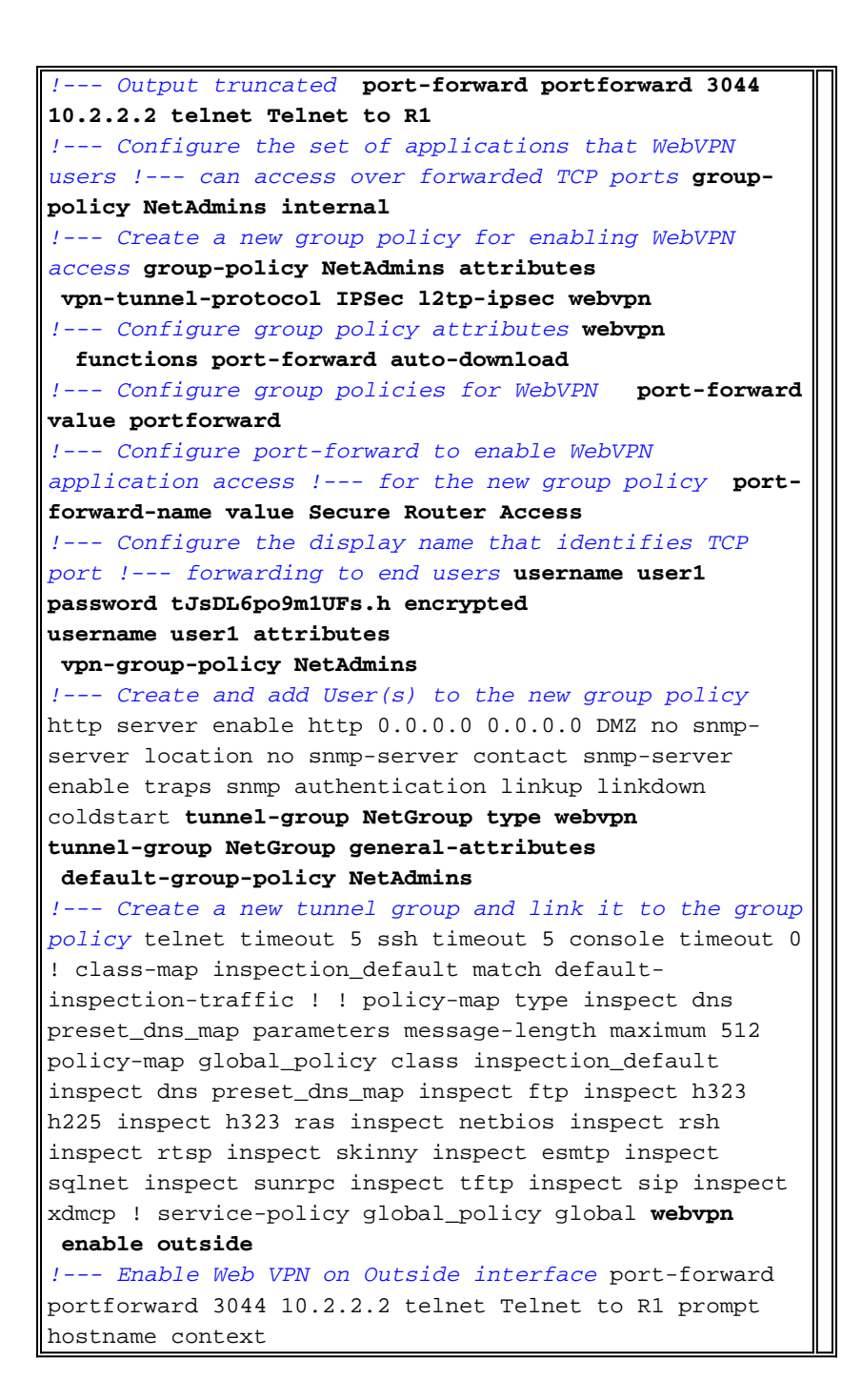

## <u>驗證</u>

使用本節內容,驗證您的組態是否正常運作。

#### <u>程式</u>

此程式介紹如何確定配置的有效性以及如何測試配置。

1. 在客戶端工作站上,輸入https://*outside\_ASA\_IP Address* ;其中*outside\_ASA\_IPAddress*是 ASA的SSL URL。接受數位證書並驗證使用者後,將顯示WebVPN服務網頁。

| le Edit View Fav                                                                       | orites Tools Help                                                               | C LAPIOI GI                                                                  |                                                              |                                                              |                           |          |
|----------------------------------------------------------------------------------------|---------------------------------------------------------------------------------|------------------------------------------------------------------------------|--------------------------------------------------------------|--------------------------------------------------------------|---------------------------|----------|
| 3 Back 🔹 🕥 -                                                                           | 💌 🖻 🏠 🍃                                                                         | 🔎 Search   🔶 Fa                                                              | avorites 🔗                                                   | Ø ·                                                          |                           | »        |
| dress 🙆 https://172.                                                                   | 22.1.160/+webvpn+/p                                                             | ortal.html                                                                   |                                                              |                                                              | 🗸 🛃 Co                    | Links »  |
| oogle -                                                                                | ~ G                                                                             | Search 🝷 🧑                                                                   | 爹 🛃 Popu                                                     | os okay »                                                    | Snagl                     | t 💅      |
| Cisco Systems                                                                          | ebVPN Servi                                                                     | ce                                                                           |                                                              |                                                              |                           | ^        |
|                                                                                        |                                                                                 |                                                                              |                                                              | ?                                                            | 26                        | $\times$ |
| SECURE ROU<br>ACCESS<br>Start Application (                                            | lient Go                                                                        |                                                                              |                                                              |                                                              |                           |          |
| https://172.2                                                                          | 2.1.160 - Secure F                                                              | Router Access - M                                                            | Aicrosoft Int                                                | ernet Ex                                                     |                           |          |
| Close this wir<br>Please wait fo<br>If you shut do<br>later have pr<br><u>details.</u> | ndow when you fi<br>or the table to be<br>own your compute<br>oblems running th | nish using Appl<br>displayed befor<br>er without closin<br>he applications l | ication Acc<br>re starting :<br>1g this wind<br>listed below | ess.<br>applications<br>ow, you mig<br>r. <u>Click her</u> e | s.<br>ght<br><u>e for</u> | 112      |
| Name                                                                                   | Local                                                                           | Remote                                                                       | Bytes Out                                                    | Bytes In Si                                                  | ockets                    |          |
| Telnet to R1                                                                           | 127.0.0.1:3044                                                                  | 10.2.2.2:23                                                                  | 0                                                            | 0                                                            | 0                         |          |
| SSH to R1                                                                              | 127.0.0.1:3255                                                                  | 10.2.2.2:22                                                                  | 0                                                            | 0                                                            | 0                         |          |
| Done                                                                                   |                                                                                 |                                                                              |                                                              | Internet                                                     |                           |          |
|                                                                                        |                                                                                 |                                                                              |                                                              | 0                                                            |                           | ~        |
| Done                                                                                   |                                                                                 |                                                                              | 01                                                           | 🗐 😻 In                                                       | ternet                    |          |

訪問應用程式所需的地址和埠資訊顯示在本地列中。Bytes Out和Bytes In列不顯示任何活動,因為此時尚未呼叫應用程式。

- 2. 使用DOS提示符或其他Telnet應用程式啟動Telnet會話。
- 3. 在命令提示符下,輸入telnet 127.0.0.1 3044。注意:此命令提供如何訪問本文檔中 WebVPN服務網頁影象中所顯示的本地埠的示例。命令不包含冒號(:)。 按本文所述鍵入命令 。ASA通過安全會話接收命令,並且由於它儲存了資訊對映,因此ASA知道立即開啟到對映裝 置的安全Telnet會話。

| Command Prompt            | _ 🗆 ×    |
|---------------------------|----------|
| C:\>telnet 127.0.0.1 3044 | <u> </u> |
|                           |          |
|                           |          |
|                           |          |
|                           |          |
|                           |          |
|                           |          |
|                           |          |
|                           |          |
|                           | *        |

輸入使用者名稱和密碼後,即可完成裝置訪問。

4. 若要驗證對裝置的存取許可權,請檢查Bytes Out和Bytes In列,如下圖所示

|   | <ul> <li>https://172.22.1.160 - Secure Router Access - Microsoft Internet Ex</li> <li>Close this window when you finish using Application Access.<br/>Please wait for the table to be displayed before starting applications.</li> <li>If you shut down your computer without closing this window, you might<br/>later have problems running the applications listed below. <u>Click here for<br/>details.</u></li> </ul> |                    |             |           |          |         |  |  |  |
|---|----------------------------------------------------------------------------------------------------|--------------------|-------------|-----------|----------|---------|--|--|--|
|   | Name                                                                                                    | Local              | Remote      | Bytes Out | Bytes In | Sockets |  |  |  |
|   | Telnet to R1                                                                                                    | 127.0.0.1:3044     | 10.2.2.2:23 | 56        | 127      | 1       |  |  |  |
|   | SSH to R1                                                                                                    | 127.0.0.1:3255     | 10.2.2.2:22 | 0         | 0        | 0       |  |  |  |
|   |                                                                                                    |                    |             |           |          |         |  |  |  |
| ا | https://172.22.1.16                                                                                                    | 0/+webvpn+/help/wa | rning.ht    |           | Internet |         |  |  |  |

### <u>指令</u>

:

有幾個**show**命令與WebVPN關聯。您可以在命令列介面(CLI)上執行這些命令,以顯示統計資訊和 其他資訊。有關**show**命令的詳細資訊,請參閱<u>驗證WebVPN配置</u>。

**註**:<u>Output Interpreter Tool(僅限註</u>冊客戶)(OIT)支援某些**show**命令。使用OIT檢視**show**命令輸出的 分析。

# <u>疑難排解</u>

### <u>SSL握手過程是否完成?</u>

連線到ASA後,檢查即時日誌是否顯示SSL握手的完成。

| se Real-time Log Viewer                                                                           |                                          |          |         |                |                 |                                                                          |  |
|---------------------------------------------------------------------------------------------------|------------------------------------------|----------|---------|----------------|-----------------|--------------------------------------------------------------------------|--|
| 0 Pause                                                                                           | в 🗟 Сору 🔓                               | 🚽 Save 🔓 | Clear 👩 | Color Settings | 🏠 Create Rule 置 | Show Rule 🔘 Show Details 🦿 Help                                          |  |
| Filter By:                                                                                        |                                          | ~        | Filter  | Show All Fin   | idt.            | 9                                                                        |  |
|                                                                                                   |                                          |          |         |                |                 |                                                                          |  |
| Severity                                                                                          | Date                                     | Time     | Syslog  | Source IP      | Destination IP  | Description                                                              |  |
| <b>@</b> 2                                                                                        | Jun 27 2006                              | 11:40:42 | 106001  | 172.22.1.203   | 216.239.53.147  | Inbound TCP connection denied from 172.22.1.203/3102 to 216.239.53.1     |  |
| <b>@</b> 2                                                                                        | Jun 27 2006                              | 11:40:34 | 106006  | 172.22.1.203   | 171.70.157.215  | Deny inbound UDP from 172.22.1.203/3101 to 171.70.157.215/1029 on i      |  |
| <b>@</b> 2                                                                                        | Jun 27 2006                              | 11:40:34 | 106006  | 172.22.1.203   | 64.101.176.170  | Deny inbound UDP from 172.22.1.203/3101 to 64.101.176.170/1029 on i      |  |
| 2                                                                                                 | Jun 27 2006                              | 11:40:34 | 106006  | 172.22.1.203   | 171.68.222.149  | Deny Inbound UDP from 172.22.1.203/3101 to 171.68.222.149/1029 on I      |  |
| 2                                                                                                 | Jun 27 2006                              | 11:40:32 | 106001  | 172.22.1.203   | 216.239.53.147  | Inbound TCP connection denied from 172.22.1.203/3100 to 216.239.53.1     |  |
| 2                                                                                                 | Jun 27 2006                              | 11:40:24 | 106001  | 172.22.1.203   | 216.239.53.147  | Inbound TCP connection denied from 172.22.1.203/3098 to 216.239.53.1     |  |
| <b>@</b> 2                                                                                        | Jun 27 2006                              | 11:40:22 | 106001  | 172.22.1.203   | 216.239.53.147  | Inbound TCP connection denied from 172.22.1.203/3098 to 216.239.53.1     |  |
| <b>A</b> 6                                                                                        | Jun 27 2006                              | 11:40:18 | 725002  | 172.22.1.203   |                 | Device completed SSL handshake with client outside:172.22.1.203/3097     |  |
| <b>A</b> 6                                                                                        | Jun 27 2006                              | 11:40:18 | 725003  | 172.22.1.203   |                 | SSL client outside:172.22.1.203/3097 request to resume previous sessi    |  |
| <b>A</b> 6                                                                                        | Jun 27 2006                              | 11:40:18 | 725001  | 172.22.1.203   |                 | Starting SSL handshake with client outside:172.22.1.203/3097 for TLSv    |  |
| A 6                                                                                               | Jun 27 2006                              | 11:40:18 | 302013  | 172.22.1.203   | 172.22.1.160    | Built inbound TCP connection 3711 for outside:172.22.1.203/3097 (172.2   |  |
| <b>A</b> 6                                                                                        | Jun 27 2006                              | 11:40:18 | 725007  | 172.22.1.203   |                 | SSL session with client outside:172.22.1.203/3096 terminated.            |  |
| A 6                                                                                               | Jun 27 2006                              | 11:40:17 | 302014  | 172.22.1.203   | 172.22.1.160    | Teardown TCP connection 3710 for outside:172.22.1.203/3096 to NP Ide     |  |
| A 6                                                                                               | Jun 27 2006                              | 11:40:17 | 725002  | 172.22.1.203   |                 | Device completed SSL handshake with client outside:172.22.1.203/3098     |  |
| A 6                                                                                               | Jun 27 2006                              | 11:40:17 | 725001  | 172.22.1.203   |                 | Starting SSL handshake with client outside:172.22.1.203/3096 for TLSv    |  |
| A 6                                                                                               | Jun 27 2006                              | 11:40:17 | 302013  | 172.22.1.203   | 172.22.1.160    | Built inbound TCP connection 3710 for outside:172.22.1.203/3096 (172.2   |  |
| <b>G</b> 3                                                                                        | Jun 27 2006                              | 11:40:16 | 305005  | 64.101.176.170 |                 | No translation group found for udp src inside:10.2.2.4/1830 dst outside: |  |
| 6 3                                                                                               | Jun 27 2006                              | 11:40:16 | 305005  | 171.70.157.215 |                 | No translation group found for udp src inside:10.2.2.4/1830 dst outside: |  |
| <b>6</b> 3                                                                                        | Jun 27 2006                              | 11:40:16 | 305005  | 171,68.222,149 |                 | No translation group found for udp src inside:10.2.2.4/1830 dst outside: |  |
| <b>@</b> 2                                                                                        | Jun 27 2006                              | 11:40:15 | 106001  | 172.22.1.203   | 216.239.53.147  | Inbound TCP connection denied from 172.22.1.203/3095 to 216.239.53.1     |  |
| <b>3</b> 2                                                                                        | Jun 27 2006                              | 11:40:12 | 106001  | 172.22.1.203   | 216.239.53.147  | Inbound TCP connection denied from 172 22.1.203/3095 to 216.239.53.1     |  |
| ٢                                                                                                 |                                          |          | 10      |                |                 | X                                                                        |  |
| Please select a syslog entry to see the explanation X                                             |                                          |          |         |                |                 |                                                                          |  |
| Explanat                                                                                          | Explanation Recommended Activity Details |          |         |                |                 |                                                                          |  |
| 🥥 Emergencies 🔇 Alerts 🥮 Critical 🚱 Errors 🔥 Warnings 🛕 Notifications 🗼 Informational 🛞 Debugging |                                          |          |         |                |                 |                                                                          |  |

#### SSL VPN瘦客戶端是否正常工作?

要驗證SSL VPN瘦客戶端是否正常工作,請完成以下步驟:

1. 按一下Monitoring,然後按一下VPN。

:

2. 展開VPN Statistics,然後按一下Sessions。您的SSL VPN瘦客戶端會話應出現在會話清單中。請務必按WebVPN進行過濾,如下圖所示

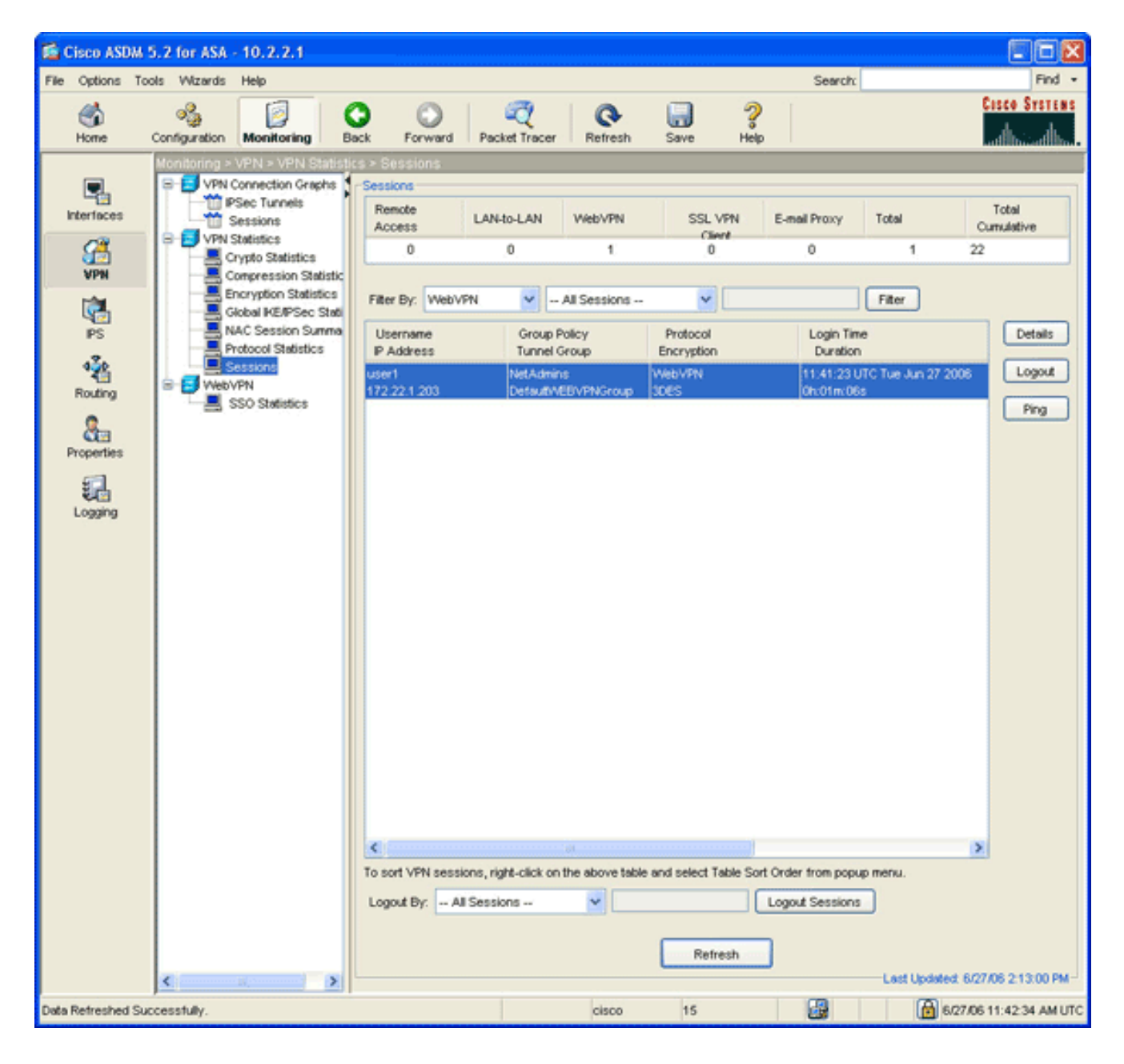

### <u>指令</u>

有幾個debug命令與WebVPN關聯。有關這些命令的詳細資訊,請參閱<u>使用WebVPN Debug命令</u>。

**注意:**使用debug指令可能會對思科裝置造成負面影響。使用debug指令之前,請先參閱<u>有關</u> <u>Debug指令的重要資訊</u>。

# 相關資訊

- ASA上的無客戶端SSL VPN(WebVPN)配置示例
- 帶ASDM的ASA上的SSL VPN客戶端(SVC)配置示例
- <u>Cisco ASA 5500系列調適型安全裝置</u>
- 使用ASDM和NTLMv1的WebVPN和單一登入的ASA配置示例
- 技術支援與文件 Cisco Systems